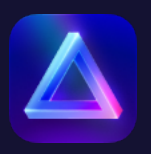

# Anleitung zur Installation und Aktivierung der Luminar Neo Early Access Version

# Wo kann ich Luminar Neo herunterladen?

#### Schritt 1

Gehe zu <u>skylum.com</u> und klicke oben rechts auf **Anmelden**. (Wenn du bereits eingeloggt bist, klicke auf dein Profilbild und wähle im Dropdown-Menü die Option **Meine Software** aus. Geh dann zu Schritt 4).

#### Schritt 2

Du kannst dich mit einem verknüpften Google-, Facebook-, Microsoft- oder Apple-Konto oder mit deiner E-Mail und deinem Passwort anmelden. Wenn du noch kein Skylum-Konto hast, klicke auf **Registrieren** und erstelle ein Konto, indem du ein bestehendes Konto eines Drittanbieters verknüpfst oder indem du deine E-Mail-Adresse eingibst und ein Passwort erstellst.

Hinweis: Verwende beim Erstellen eines Kontos dieselbe E-Mail-Adresse, die du beim Kauf von Luminar Neo verwendet hast.

| Betrete deine Skylum-Welt                                                                                                   |                                                                                                    |  |  |  |
|----------------------------------------------------------------------------------------------------|----------------------------------------------------------------------------------------------------|--|--|--|
| Dein Skylum-Konto ermög<br>auf eine durchdachte,<br>Inspiration aus exklusiven<br>Fähigkeiten in Premium<br>präsentieren un | licht es dir, deine Software<br>neue Art zu verwalten,<br>Videos zu schöpfen, deine<br>n-Fotowettbewerben zu<br>nd vieles mehr. |  |  |  |
| Anmelden                                                                                                    | Registrieren                                                                                                    |  |  |  |
|                                                                                                    |                                                                                                    |  |  |  |
| Facebook                                                                                                    | Google                                                                                                    |  |  |  |
| Microsoft                                                                                                    | Apple                                                                                                    |  |  |  |
| Oder gebe deine<br>E-Mail                                                                                                   | Details unten ein                                                                                                    |  |  |  |
|                                                                                                    |                                                                                                    |  |  |  |
|                                                                                                    |                                                                                                    |  |  |  |

| 🗸 Angemeldet bleiben |          |
|----------------------|----------|
|                      | Anmelden |
|                      |          |

## Schritt 3

Wähle in deinem Skylum-Konto den Tab **Meine Software**, der eine Liste aller deiner Skylum-Software, einschließlich Luminar Neo, öffnet.

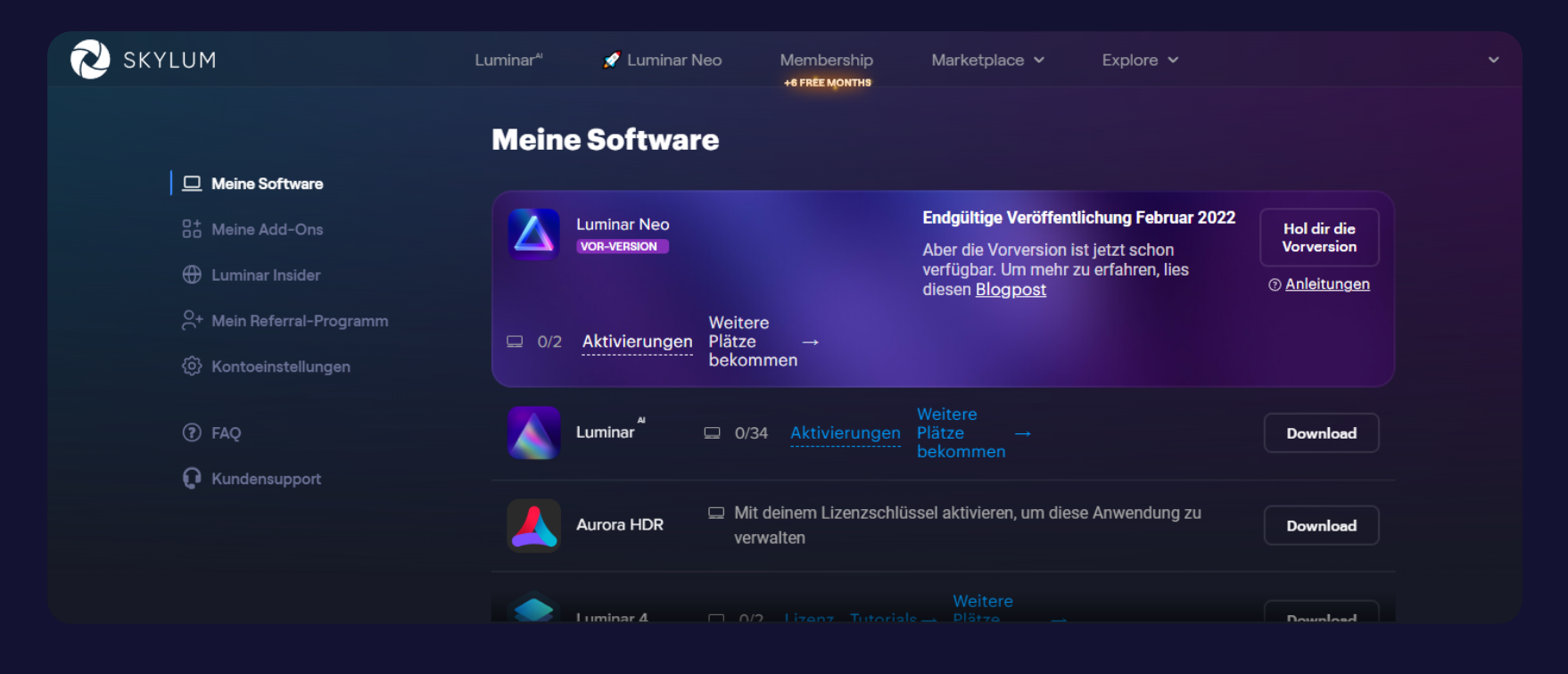

# Schritt 4

Suche Luminar Neo in deiner Software-Liste und klicke auf Die Vorversion holen

| N SKYLUM                  | Luminar <sup>a</sup> | 💉 Luminar N                | leo Me              | embership<br>FREE MONTHS | Marketplace 🗸                               | Explore 🗸                           |                           |  |
|---------------------------|----------------------|----------------------------|---------------------|--------------------------|---------------------------------------------|-------------------------------------|---------------------------|--|
|                           | Meine                | e Softwar                  | e                   |                          |                                             |                                     |                           |  |
| 🔲 🛄 Meine Software        |                      |                            |                     |                          |                                             |                                     |                           |  |
| B+ Meine Add-Ons          |                      | Luminar Neo<br>vor-version |                     |                          | Endgültige Veröffent<br>Februar 2022        | lichung                             | Hol dir die<br>Vorversion |  |
| 🕀 Luminar Insider         |                      |                            |                     |                          | Aber die Vorversion i<br>verfügbar. Um mehr | st jetzt schon<br>zu erfahren. lies | ⊙ <u>Anleitungen</u>      |  |
| O+ Mein Referral-Programm | □ 0/2                | Aktivierungen              | Weitere<br>Plätze   | <b>→</b>                 | diesen <u>Blogpost</u>                      |                                     |                           |  |
| 钧 Kontoeinstellungen      |                      |                            | bekommen            |                          |                                             |                                     |                           |  |
| ⑦ FAQ                     |                      | Luminar                    | 🖵 0/34 🗛            | ktivierungen             | Weitere<br>Plätze →<br>bekommen             |                                     | Download                  |  |
| 🜔 Kundensupport           |                      |                            |                     |                          |                                             |                                     |                           |  |
|                           | 4                    | Aurora HDR                 | Mit deine verwalter | em Lizenzschlü<br>n      | ssel aktivieren, um dies                    | se Anwendung zu                     | Download                  |  |
|                           | ۲                    | l uminar 4                 |                     |                          |                                             |                                     | Download                  |  |

### Schritt 5

Lies die Informationen im Pop-up-Fenster und markiere das Kästchen zur Bestätigung, dass du die Bedingungen zum Erhalt der Early Access Version verstanden und akzeptiert hast.

| RYLUM | Luminar <sup>a,</sup> 💉 Lumin | ar Neo Membership<br>+6 FREE MONTHS | Marketplace 🗸           | Explore 🗸 |  |
|-------|-------------------------------|-------------------------------------|-------------------------|-----------|--|
|       |                               |                                     |                         | ×         |  |
|       | Was ist diese Lui             | minar Neo Vorver                    | rsion                   |           |  |
|       |                               | ERHÄLTLICH IN DER VORVERSION        | 1                       |           |  |
|       | <b>[•</b> ]                   | 4                                   | n                       |           |  |
|       | Staubflecken entfernen 💿      | Neu belichten <sup>4</sup> 📀        | Stromleitungen entferne | en (0)    |  |
|       |                               |                                     |                         |           |  |

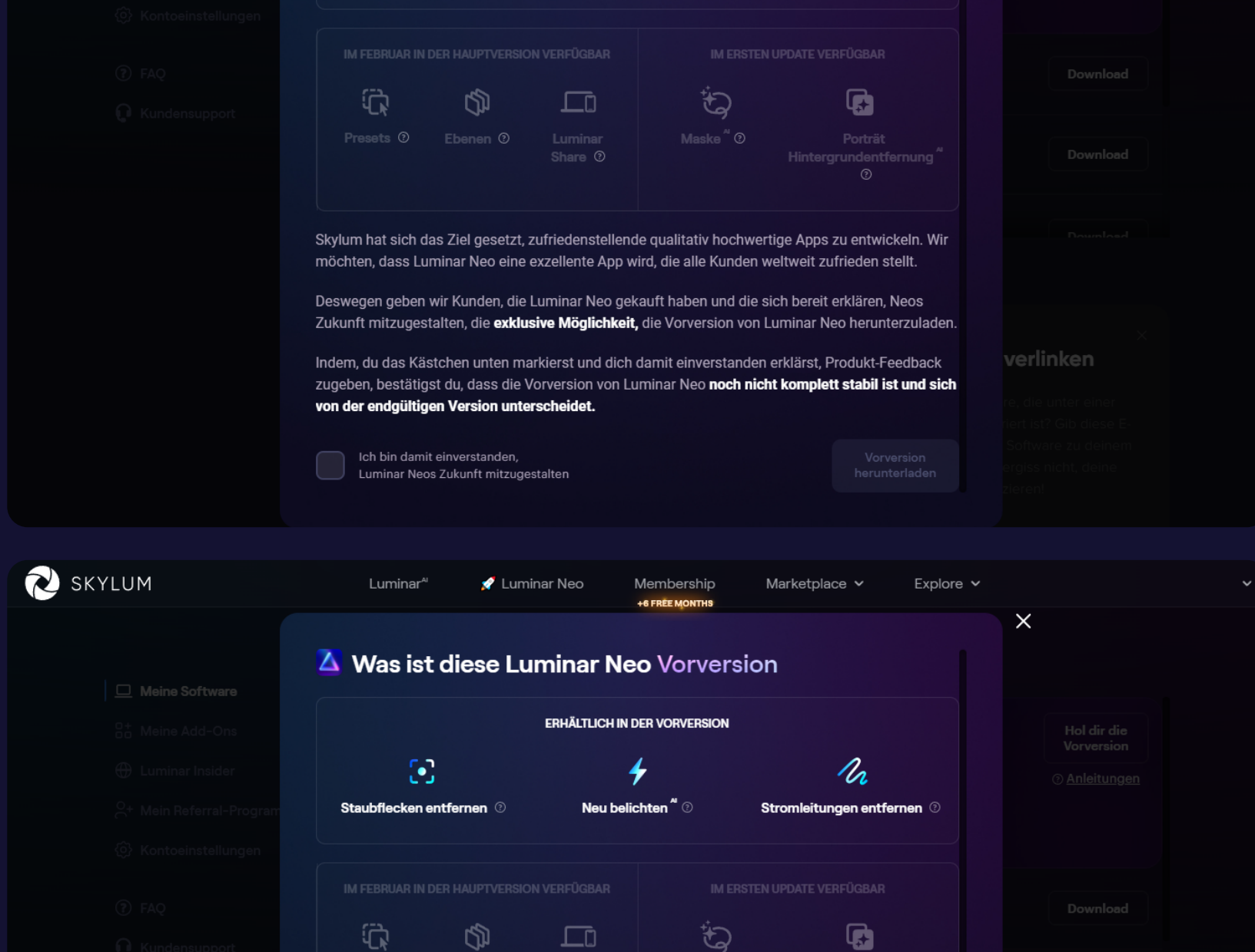

Skylum hat sich das Ziel gesetzt, zufriedenstellende qualitativ hochwertige Apps zu entwickeln. Wir möchten, dass Luminar Neo eine exzellente App wird, die alle Kunden weltweit zufrieden stellt. Deswegen geben wir Kunden, die Luminar Neo gekauft haben und die sich bereit erklären, Neos Zukunft mitzugestalten, die **exklusive Möglichkeit,** die Vorversion von Luminar Neo herunterzuladen.

zugeben, bestätigst du, dass die Vorversion von Luminar Neo noch nicht komplett stabil ist und sich

#### Schritt 6

Klicke anschließend auf **Download Early Access**. Dein Download sollte automatisch starten.

von der endgültigen Version unterscheidet.

Ich bin damit einverstanden, Luminar Neos Zukunft mitzugestalten

#### Schritt 7

Herzlichen Glückwunsch! Du hast die Early Access Version von Luminar Neo heruntergeladen.

Hinweis: Wenn du Luminar Neo nicht im Tab **Meine Software** findest, hast du es wahrscheinlich mit einer anderen E-Mail-Adresse gekauft. Wenn das der Fall ist, scrolle nach unten und verknüpfe deine Luminar Neo-Lizenz mit deinem bestehenden Skylum-Konto im Abschnitt **Meine Lizenzen** verlinken. Gib dazu die E-Mail-Adresse ein, die du beim Kauf von Luminar Neo verwendet hast, und klicke auf **Meine Lizenzen** verlinken. Dann geh bitte zu deinem Posteingang deiner neuen E-Mail-Adresse, die du gerade eingegeben hast, und verifiziere deine E-Mail.

|                            | Meine Software       |                                                    |               |
|----------------------------|----------------------|----------------------------------------------------|---------------|
| ☐ Meine Software           |                      |                                                    |               |
| D+ Meine Add-Ons           | Luminar <sup>A</sup> | 😐 2/5 Aktivierungen Weitere Plätze bekommen →      | Herunterladen |
| X Luminar-X-Mitgliedschaft |                      |                                                    |               |
| 🕀 Luminar Insider          | Luminar 4            | □ 0/5 Lizenz Tutorials → Weitere Plätze bekommen → | Herunterladen |
| + Mein Referral-Programm   |                      |                                                    |               |
| 孙 Kontoeinstellungen       | Aurora HDR 2019      | 🖵 1/5 Lizenz                                       | Herunterladen |
| ) FAQ                      |                      |                                                    |               |
|                            |                      |                                                    |               |

| Hast du eine App gekauft, aber sie wird nicht in deinem<br>Skylum-Konto angezeigt? Wenn du sie außerhalb des App<br>Stores erworben hast, wende dich an unser Support-Team.<br>Falls du eine Skylum-App im App Store erworben hast,<br>sende uns bitte einen Kaufbeleg mit (Quittung, Screenshot<br>des App Store usw.).<br>Kaufbeleg übermitteln | Hast du alle deine Apps | Meine Lizenzen verlinken |
|----------------------------------------------------------------------------------------------------|-------------------------|--------------------------|
|                                                                                                    | gefunden?               |                          |
|                                                                                                    |                         |                          |
|                                                                                                    |                         |                          |
|                                                                                                    | Kaufbeleg übermitteln   | Meine Lizenzen verlinken |

# So aktivierst du Luminar Neo

Befolge diese einfachen Schritte, um Luminar Neo zu aktivieren.

- Lade Luminar Neo herunter und installiere es.
- Öffne Luminar Neo. Du siehst dann ein Fenster, in dem du dazu aufgefordert wirst, dich in dein Skylum-Konto anzumelden.

| Bitte verwende diesell<br>mit der du Lumin | be E-Mail zur Aktivierung,<br>ar Neo gekauft hast. |
|--------------------------------------------|----------------------------------------------------|
| E-Mail                                     |                                                    |
|                                            | Hast du sie vergessen?                             |
| Registrieren                               | Anmelden                                           |
|                                            |                                                    |
| G A                                        | <b>«</b> =                                         |

- Wenn du schon ein Skylum-Konto hast, **melde** dich mit deiner E-Mail und deinem Passwort oder einem verknüpften Facebook-, Google-, Apple-, oder Microsoft-Konto **an**.
- Wenn du noch kein Skylum-Konto hast, klicke auf **Registrieren** und erstelle eines **mit derselben E-Mail-**

### Adresse, mit der du Luminar Neo gekauft hast.

• Herzlichen Glückwunsch! Du hast Luminar Neo aktiviert.

Wenn du irgendwelche Fragen hast, kannst du uns über die <u>Support-Seite</u> kontaktieren. Wir helfen dir gerne weiter!